## **SOLAR** PRO. Huawei inverter connect to wifi

#### Which Huawei inverters are compatible with fusionhome?

The following guide is applicable for all Huawei WIFI-enabled inverters, including the SUN2000 and SUN2000L and SUN2000L Hybrid models. Please download the FusionHome app (this is a separate app from FusionSolar and NetEco) from either Google Play or Apple App Store.

#### How to get data from a Huawei sun2000 inverter?

The Huawei SUN2000 inverter has a build-in/internal WiFi interface (SSID beggining with SUN2000-<serialnumber&gt;) which is exposing a Modbus TCP port (502). Using this connection you can obtain inverter data in the realtime and eg. collect it for your own purposes.

## How do I connect my fusion solar inverter to my mobile phone?

Connect to the inverter WLAN. Log in as installer, and perform Quick settings. When the inverter is directly connected to the mobile phone using the built-in antenna, the distance between the inverter and mobile phone must be less than 5 m without obstructions in between to ensure the communication quality between the FusionSolar app and inverter.

## How do I connect my fusionhome inverter?

Open the FusionHome app on your wifi-enabled device. Select the WIFI tab in the top left -hand corner,then the second option (TAP TO GO TO SYSTEM SETTINGS). The WLAN INVERTER tab at the top. An image of your inverter will appear under the heading,click on the inverter. If playback doesn't begin shortly,try restarting your device.

## How do I connect my sun2000l to WiFi?

App Store (iOS) is displayed on the home screen. The screenshots provided in this document are from FusionHome 2.1.11.201. The data on the screenshots is for reference only. the app,tap the WiFi name corresponding to the SUN2000L,and enter the WiFi passwordto connect to the WiFi network.

## What is the initial password for connecting the inverter WLAN?

The initial password for connecting the inverter WLAN is Changeme. The initial password of the installer is 00000a. Use the initial password upon first power-on and change it immediately after login. To ensure account security, change the password periodically and keep the new password in mind.

2 Mobile Phone Connecting to the SUN2000L Directly (iOS) Choose Settings > WLAN on your mobile phone, tap the WiFi name corresponding to the SUN2000L, and enter ...

Choose Settings > WLAN on your mobile phone, tap the WiFi name corresponding to the SUN2000L, and enter the WiFi password to connect to the WiFi network. After the ...

Hello all, I just edited my post. I saw that I had mixed up my two projects in this post. ? Now everything

# **SOLAR** PRO. Huawei inverter connect to wifi

should be right... I understand that there are 4 methods to connect to your HUAWEI SUN 2000 KTL M0 Dongle (WIFI or ...

A master inverter can be used as a slave inverter. Huawei. Dongle. Purchased by the customer. The model should be SDongleA-05. For details, see the Smart Dongle models. Software ...

Connect to the inverter WLAN. Log in as installer, and perform Quick settings. When the inverter is directly connected to the mobile phone using the built-in antenna, the distance between the ...

Step-by-Step Guide for Solar Inverter WiFi Setup. No more waiting, let's dig right into how to connect solar inverter to WiFi! Locating the WiFi Module on Your Solar Inverter. First thing first, you want to locate the WiFi ...

Connect to the inverter WiFi. Disable the data mobile from your phone and enable the WiFi. Choose form your WiFi list the SUN2000L-.....SN. Login with your account from Fusion Solar, choose Me -> Commissioning and login with the ...

The guide below is designed to assist you in connecting your inverter to your home"s WiFi network so that you can access monitoring features, it is applicable to all WiFi ...

The steps to connect a Huawei solar inverter to Wi-Fi are: To initiate the process, download the FusionSolar app from either the Google Play or Apple App stores. ... Open your device's WiFi settings and connect to your ...

Hello all, Today the team came to install solar panels on the house and they setup the sun2000-5ktl-11 inverter. I was not aware at the time when I configured the system that I needed a dongle to connect it to home assistant. ...

If you for some reason want to connect to the Huawei SUN2000 inverter "the old/classic" way using the internal WiFi, and moreover you want to do it using DD-WRT then this article may be useful to you. ... - IP of Huawei ...

This document describes how to connect inverters to the FusionSolar Smart PV Management System through the Smart Dongle (SDongleA and SDongleB, also referred to as Dongle). For ...

Connect to the inverter WLAN. Tap Scan. On the QR code scanning screen, align the QR code with the scanning box to automatically scan and connect to the WLAN of the inverter. The last ...

Key Takeaways. Connecting your solar inverter to WiFi allows for remote monitoring and control of your system"s performance.; The process varies slightly between different inverter brands. Generally, it involves downloading ...

# **SOLAR** PRO. Huawei inverter connect to wifi

Connecting to the Inverter on the App. Connecting to the EMMA on the App. Resetting Password. Rapid Shutdown. AI Energy Management Assistant (EMMA) Acronyms and Abbreviations. ...

RS485 networking, which enables the SmartLogger to connect to: Devices such as Huawei inverters and PID modules. Third-party inverters, environment monitoring instruments (EMIs), ...

If the inverter is connected to your home network on 192.168.1.11, it will no longer be possible to connect on that IP. In this case, you must connect your Home Assistant device to SUN2000-<inverter serial number&gt; WiFi ...

The easiest way to reconnect is by scanning the QR code at the bottom of the label to connect to the inverter's wifi once you have opened the FusionHome app. Open the FusionHome app on your wifi-enabled device. Select the WIFI tab in ...

Once connected, click the "Settings" area (bottom left). On the next screen select "Communication configuration" (bottom line) and then "Inverter router connection". There enter your Wifi SSID and password. Save and exit. ...

Number of devices in the RS485 communication scenario Limit Actual Number Maximum Number of Devices That Number of Non-Inverter Devices Can Be Connected to the Dongle ...

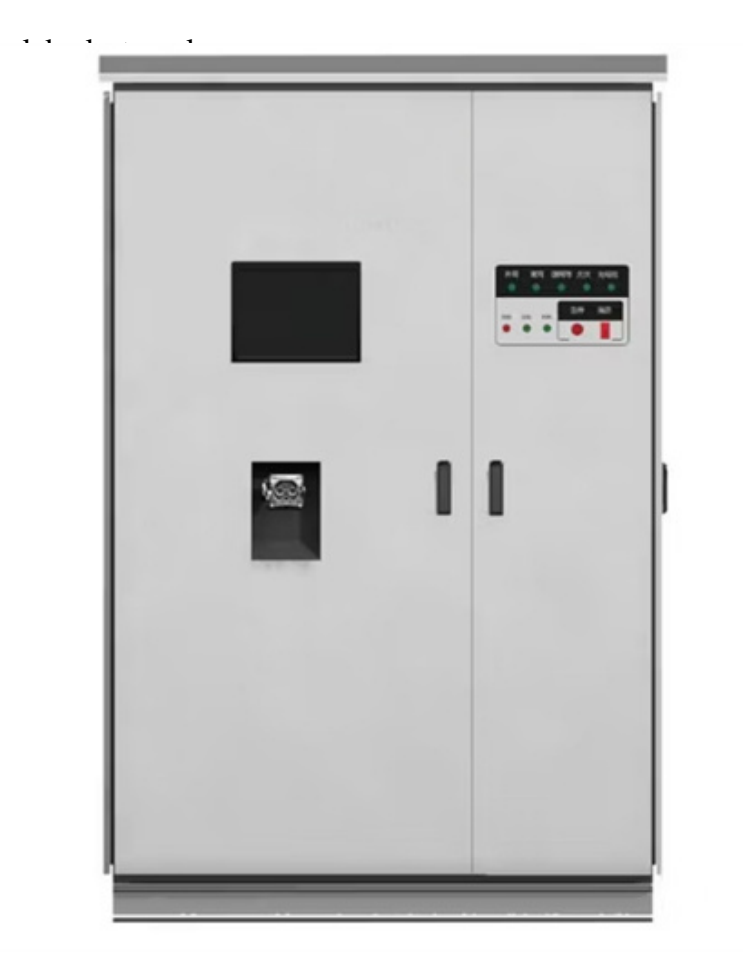

Web: https://www.barc